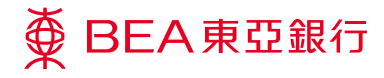

## 企业电子网络银行服务

流动电话银行服务

Prepared by The Bank of East Asia, Limited 由东亚银行有限公司编写

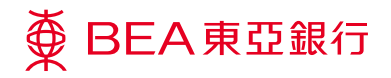

## 流动电话银行服务

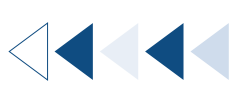

<sup>步骤</sup> 01 管理者 1

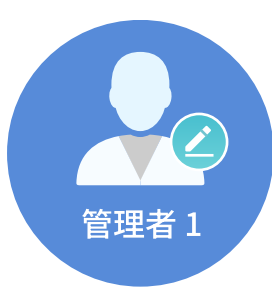

以**系统管理员**身份登录。

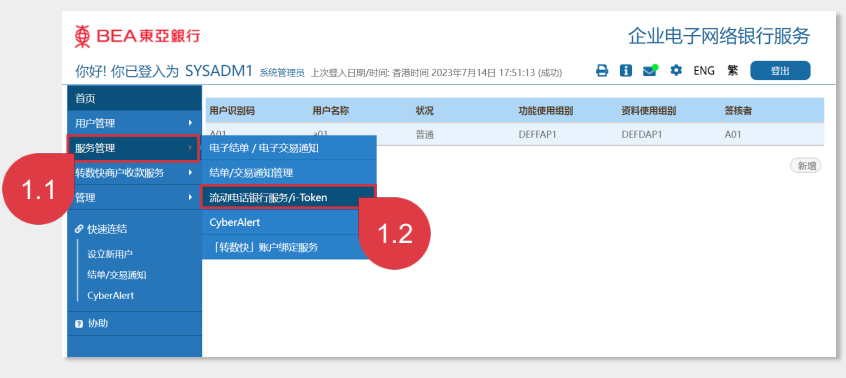

按「服务管理」、「流动电话银行服务/ i-Token」。

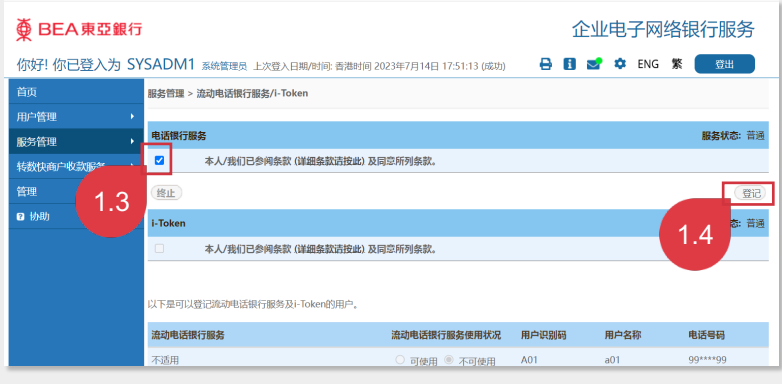

阅览及勾选方格以同意「条款及细则」,然后按 「登记」以登记流动电话银行服务。

| ∯ BEA東亞銀                                                                         | 行           | Û                                     | 企业电子网络银行服务   |              |      |      |  |  |  |
|----------------------------------------------------------------------------------|-------------|---------------------------------------|--------------|--------------|------|------|--|--|--|
| 你好!你已登入为 SYSADM1 系統管理员上次登入日聘时间:書港时间 2023年7月14日 17:51:13 (成功) 🛛 🖨 🚺 🛫 🌣 ENG 🕱 🦉 📆 |             |                                       |              |              |      |      |  |  |  |
| 首页                                                                               | 服务管理 > 流动电i | 服务管理 > 流动电话锲行服务/i-Token               |              |              |      |      |  |  |  |
| 用户管理                                                                             | •           |                                       |              |              |      |      |  |  |  |
| 服务管理                                                                             | ・ ᠵ 成功启     | 成功启动流动电话银行服务 香港时间 2023年7月27日 18:27:41 |              |              |      |      |  |  |  |
| 转数快商户收款服务                                                                        | •           |                                       |              |              |      |      |  |  |  |
| 管理                                                                               | ► _         |                                       |              |              |      | 确定   |  |  |  |
| ❷ 协助                                                                             | 启动流动电话银行    | 服务                                    | 可使用          | ◎ 可使用 ○ 不可使用 |      |      |  |  |  |
|                                                                                  |             |                                       |              |              |      |      |  |  |  |
|                                                                                  | 流动电话银行服务    |                                       | 流动电话银行服务使用状况 | 用户识别码        | 用户名称 | 电话号码 |  |  |  |
|                                                                                  |             | 不适用                                   | ○ 可使用 ⑧ 不可使用 | A01          | a01  |      |  |  |  |
|                                                                                  | i-Token     | 登记i-Token                             | 用户识别码        | 用户名称         |      | 电话号码 |  |  |  |

成功维护流动电话银行服务。

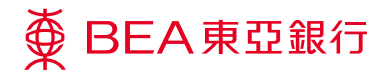

企业电子网络银行服务 流动电话银行服务

<sup>步骤</sup> 02 <sup>管理者1</sup>

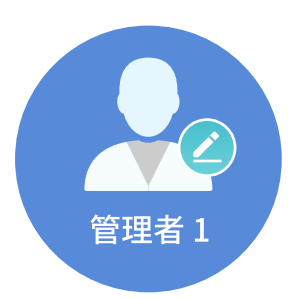

让用户能够登录流动电话银行服 务。

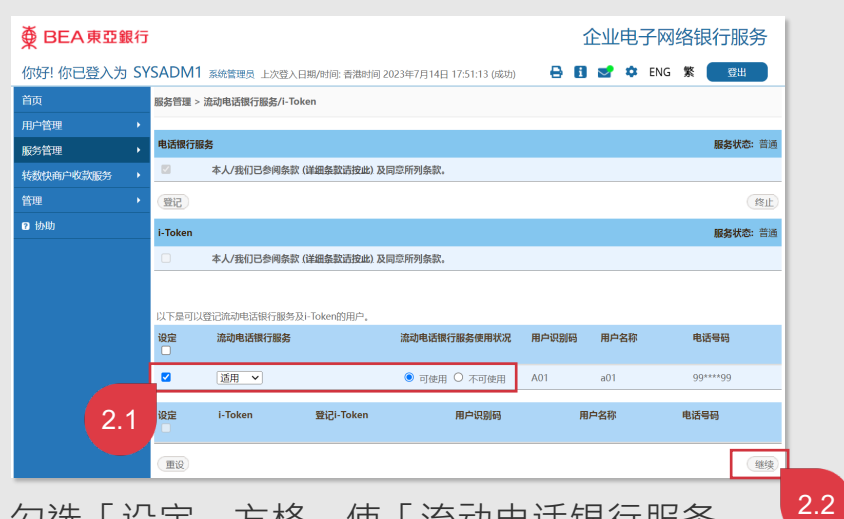

勾选「设定」方格,使「流动电话银行服务」 转为「适用」,让用户能够登录流动电话银行服 务,然后按「继续」。

| ● BEA東亞銀行   | Ŧ                           | 企业电子网络银行服务         |                            |        |      |          |  |  |
|-------------|-----------------------------|--------------------|----------------------------|--------|------|----------|--|--|
| 你好! 你已登入为 S | YSADM1 系統管理员                | 0.0                | 🛃 🏟 EN                     | G 繁 登出 |      |          |  |  |
| 首页          | 服务管理 > 流动电话银行服务/i-Token     |                    |                            |        |      |          |  |  |
| 用户管理        |                             |                    |                            |        |      |          |  |  |
| 服务管理        | 📈 成功修改月                     | 用户记录               | 香港时间 2023年7月27日 18:28:12   |        |      |          |  |  |
| 转数快商户收款服务   |                             |                    |                            |        |      |          |  |  |
| 管理          |                             |                    |                            |        |      | 确定       |  |  |
| ❷ 协助        | 流动电话银行服务                    |                    | 流动电话银行服务使用状况               | 用户识别码  | 用户名称 | 电话号码     |  |  |
|             |                             | 适用                 | ◉ 可使用 ○ 不可使用               | A01    | a01  | 99****99 |  |  |
|             | i-Token                     | 登记i-Token          | 用户识别码                      | 用户名称   | Ŗ    | 电话号码     |  |  |
|             |                             |                    |                            |        |      |          |  |  |
|             |                             |                    |                            |        |      |          |  |  |
|             | 关于电子企业银行                    |                    | 联络我们                       |        |      |          |  |  |
|             | 服务概览                        | 免责声明               | 企业银行热线:<br>(852) 2211 1321 |        |      |          |  |  |
|             | 制OFTITITITI<br>银行收费<br>网络安全 | AA IIII 声明<br>保安须知 | 电邮我们                       |        |      |          |  |  |

成功修改用户记录。

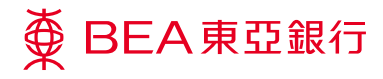

签核者

步骤 **03** 

爺 3

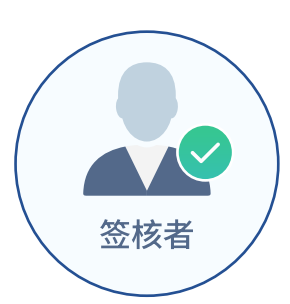

以**签核者**身份登录。

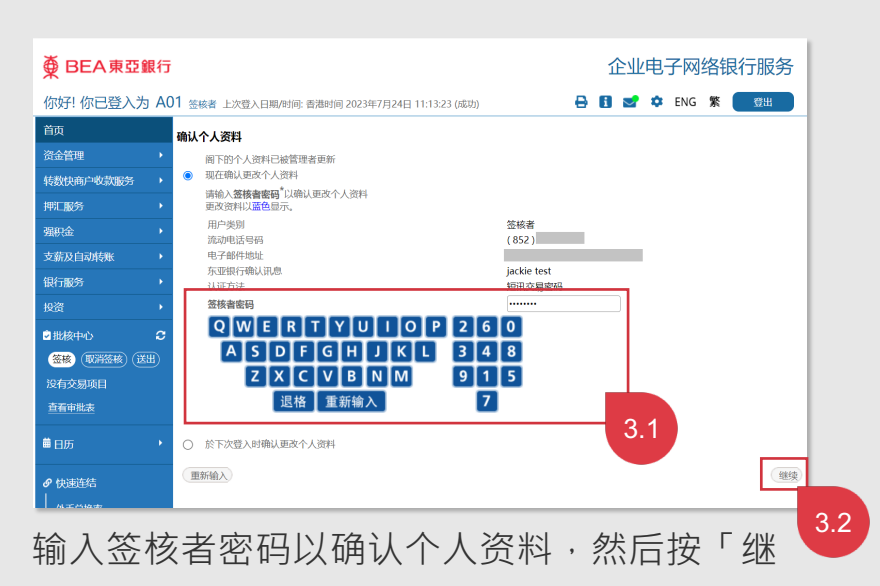

续」。

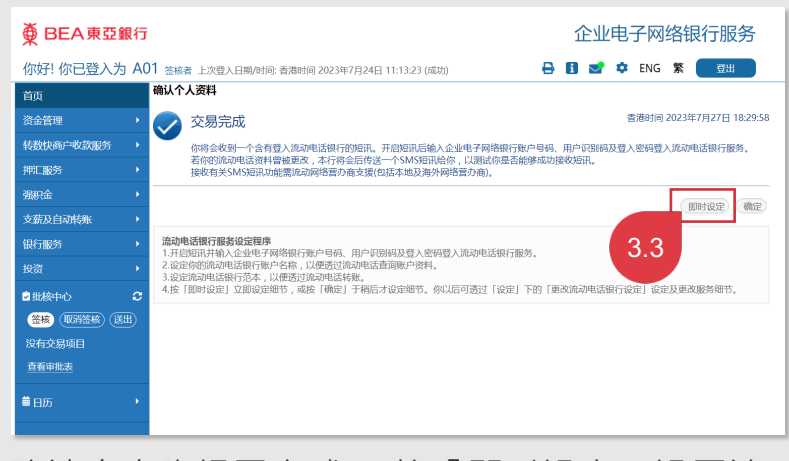

确认个人資訊已完成。按「即时设定」设置流 动电话银行服务。

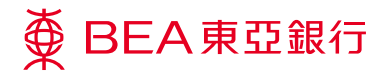

签核者

步骤 04

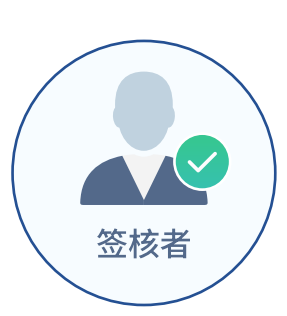

设置流动电话银行服务。

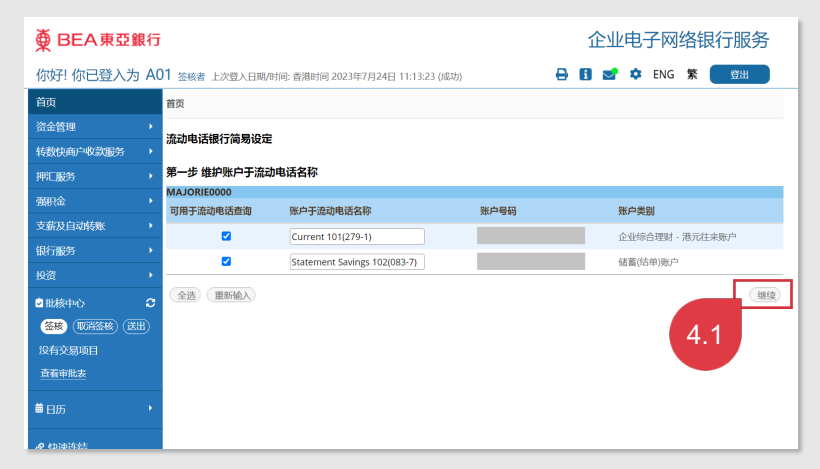

选择在流动电话银行服务中显示的账户,然后按 「继续」。

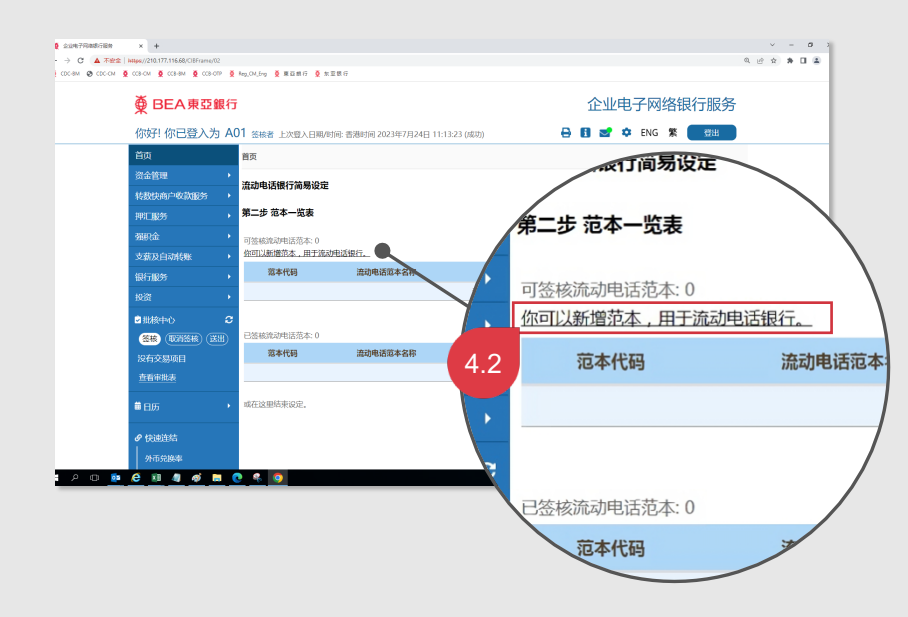

按「您可以新增范本,用于流动电话银行服 务。」的超链接以新增一个新范本。

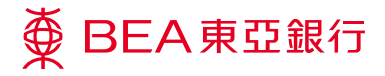

完成设置流动电话银行服务。

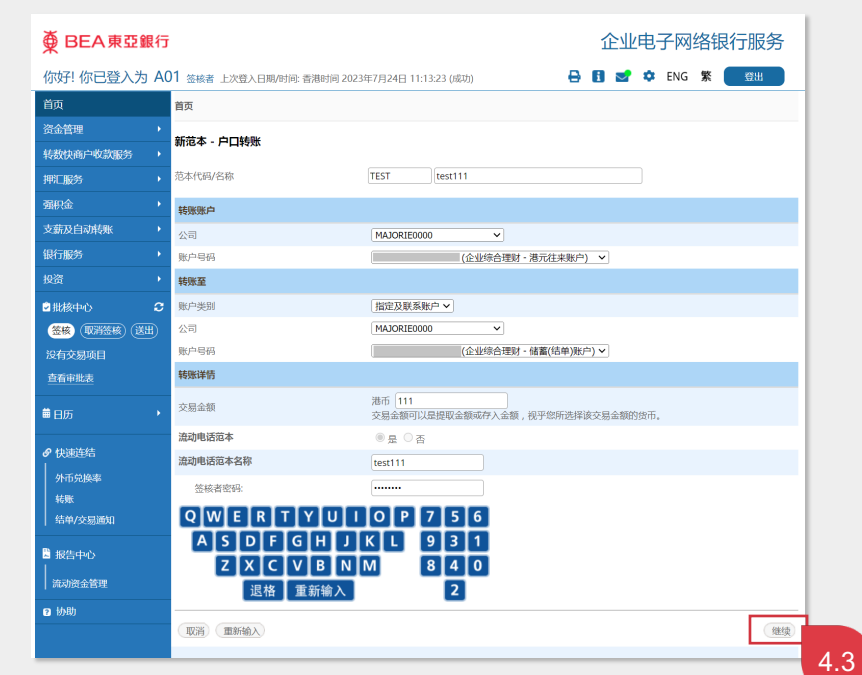

输入范本代码和名称。输入交易详情及「签核 者密码」,然后按「继续」。

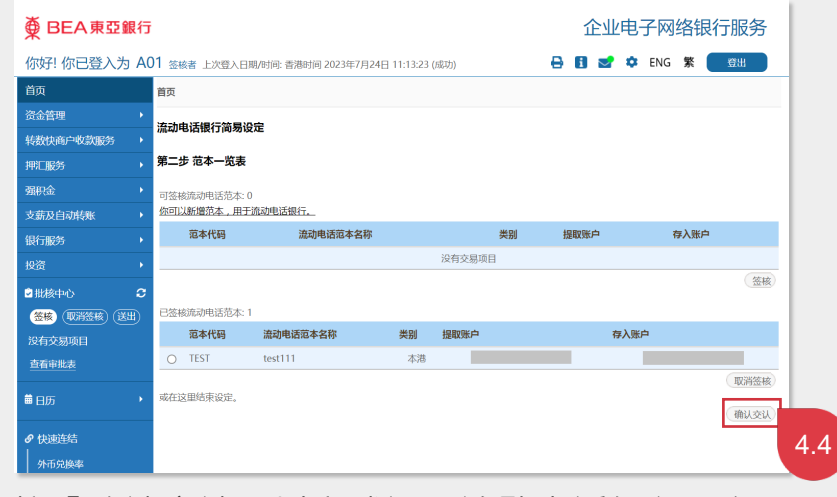

按「确认交认」以完成设置流动电话银行服务。

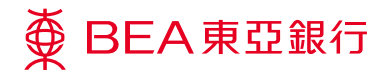

查看资料,完成设置流动电话银 行服务。

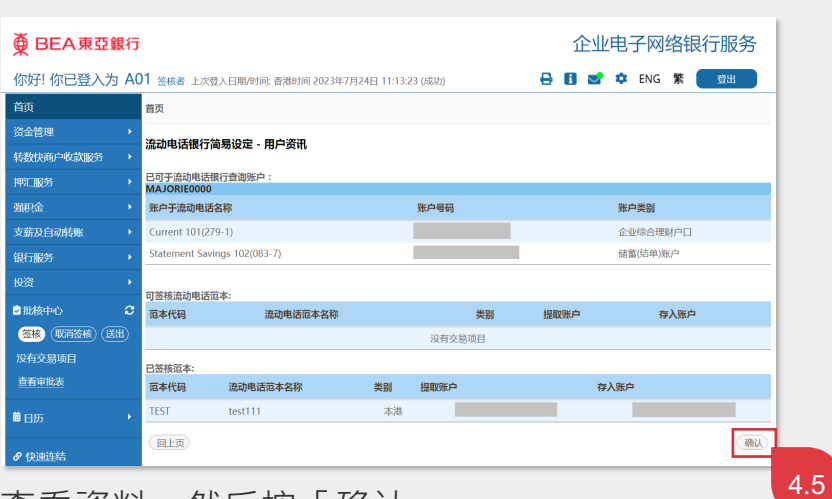

查看資料,然后按「确认」。

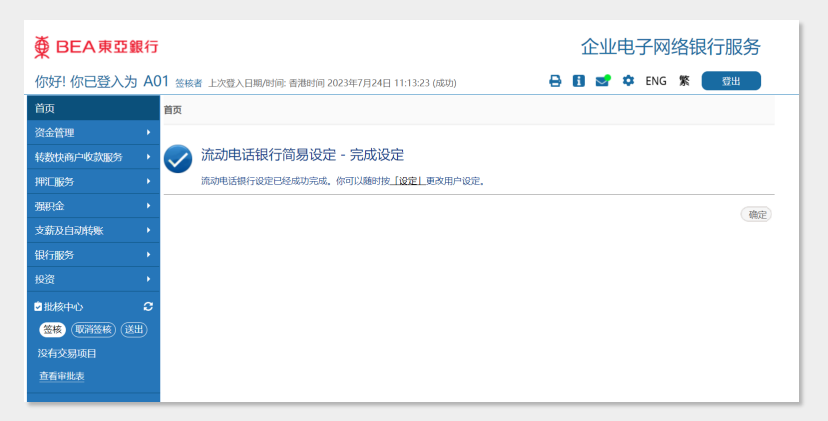

简易设定流动电话银行已成功完成。

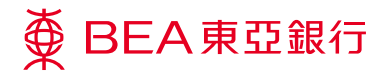

步骤 **05** 

## 金核者

签核者

开启东亚企业手机银行应用程 式。

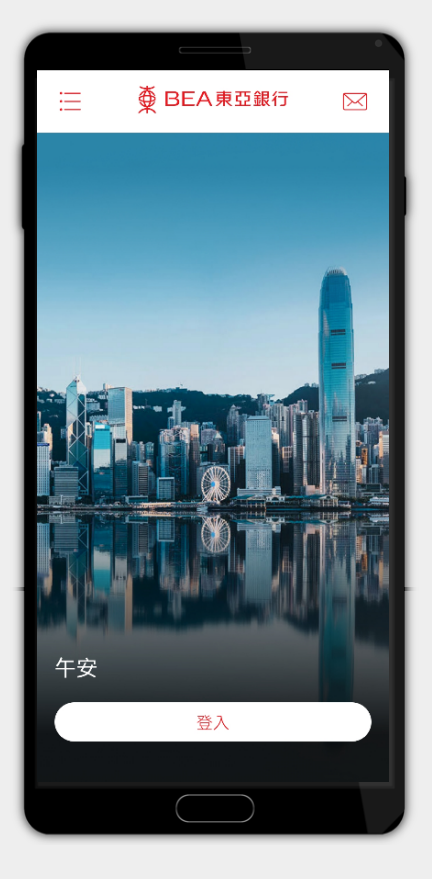

开启东亚企业手机银行应用程式并登录。